# **Mobile App Testing Report** 9 Sept, 2024

## **Table of Contents**

- Home Page
- Search Bar
- Filter
- Profile
- Search
- Posting

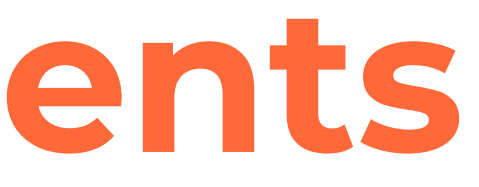

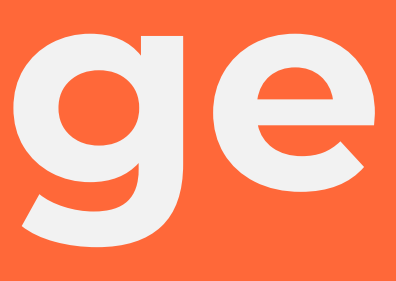

• The map does not zoom in into default zoom when user zooms out and presses the recenter button.

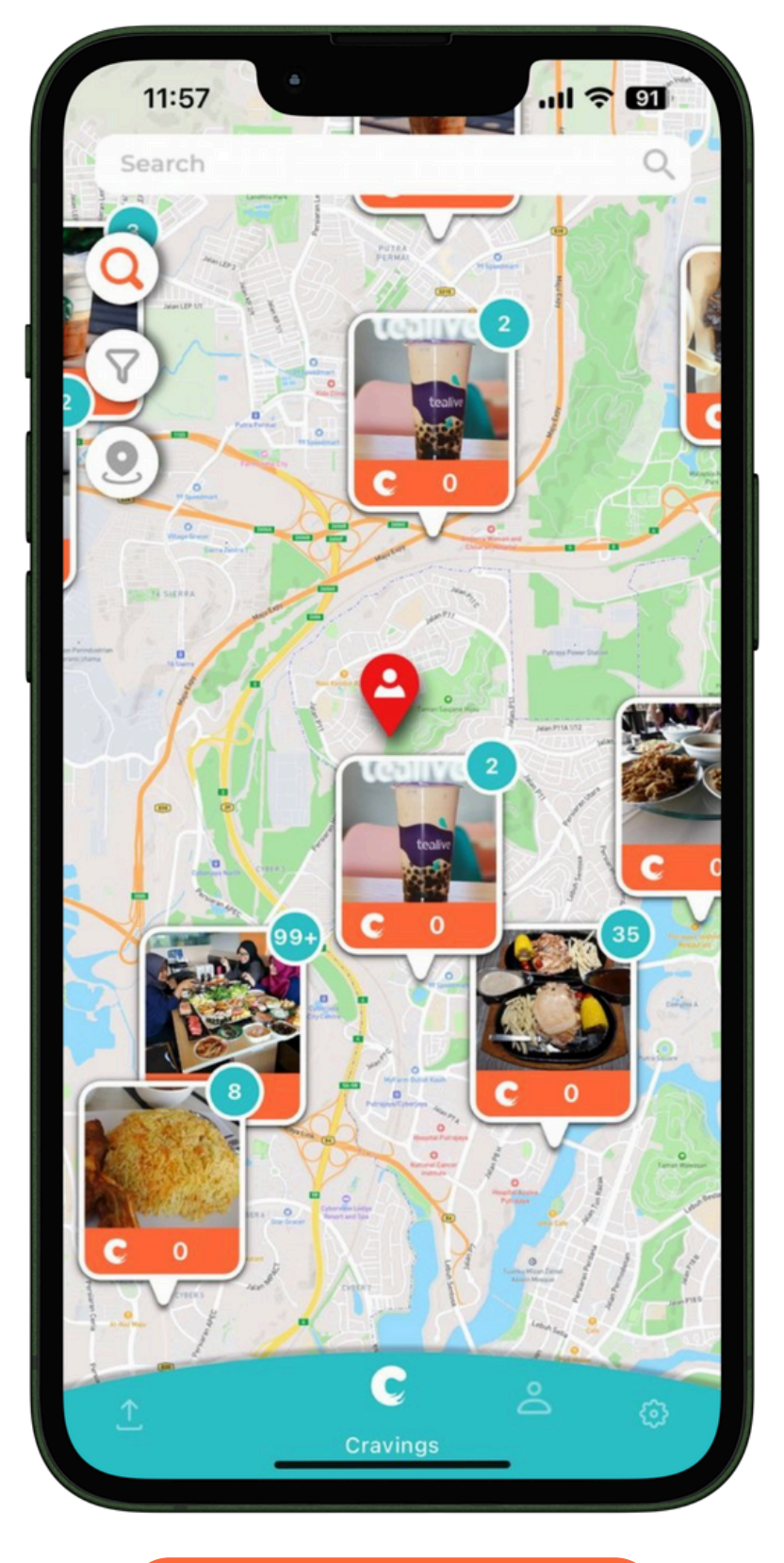

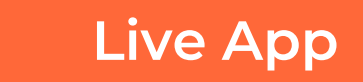

• The pin shifts to a different street when the map is zoomed in and zoomed out.

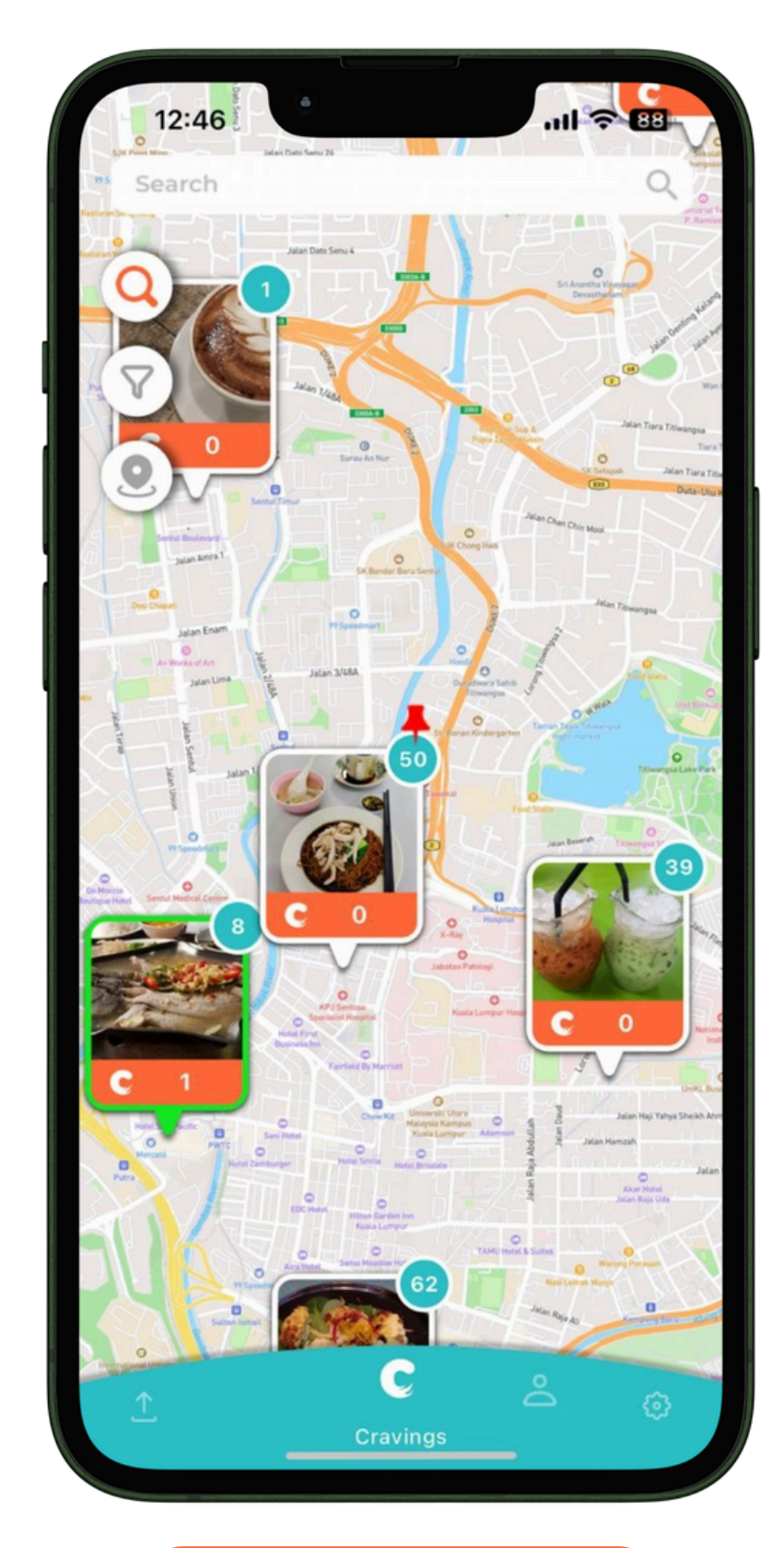

• Change the three icons on the left into the new icons.

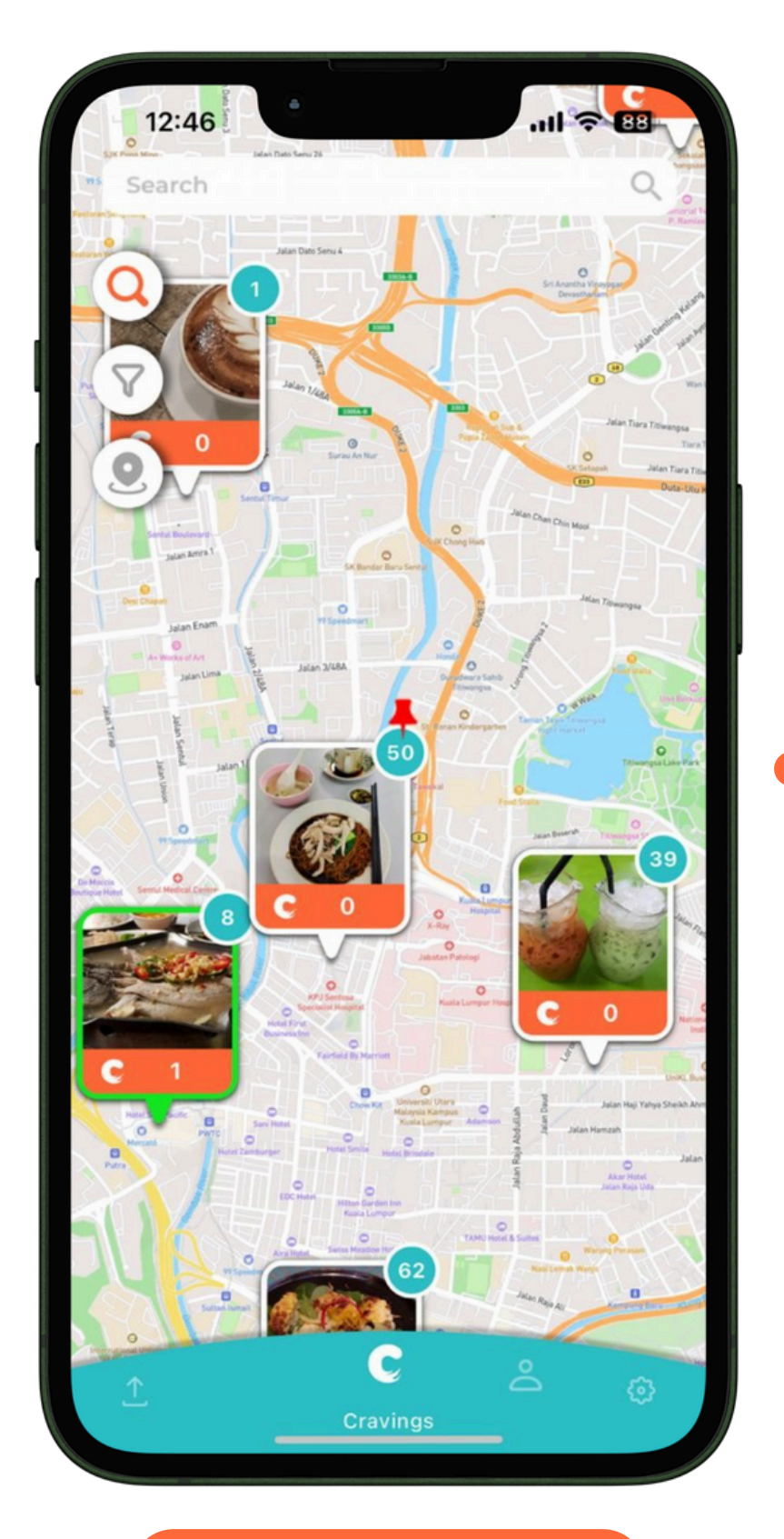

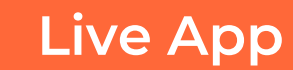

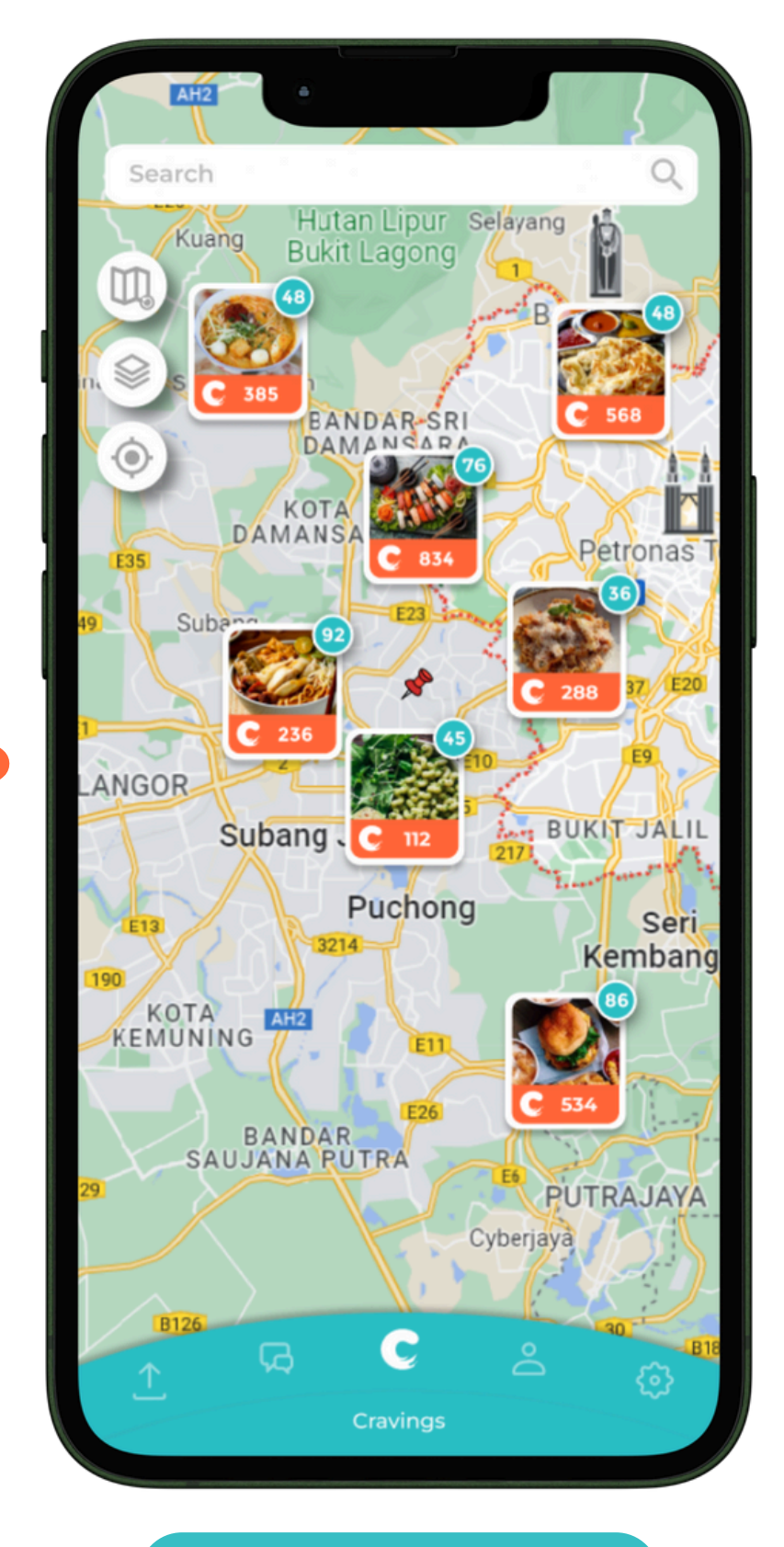

• The pin when searching locations has also been updated.

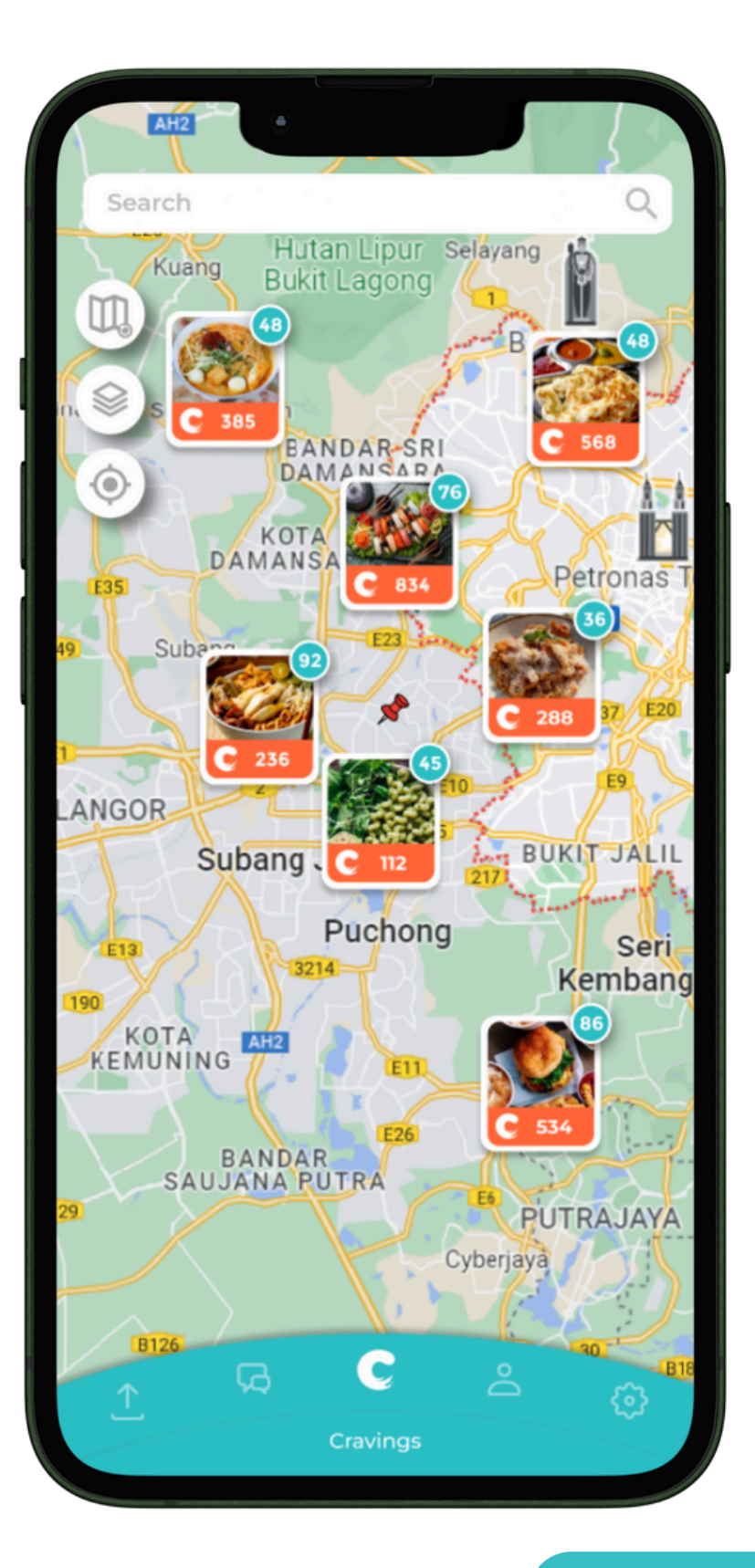

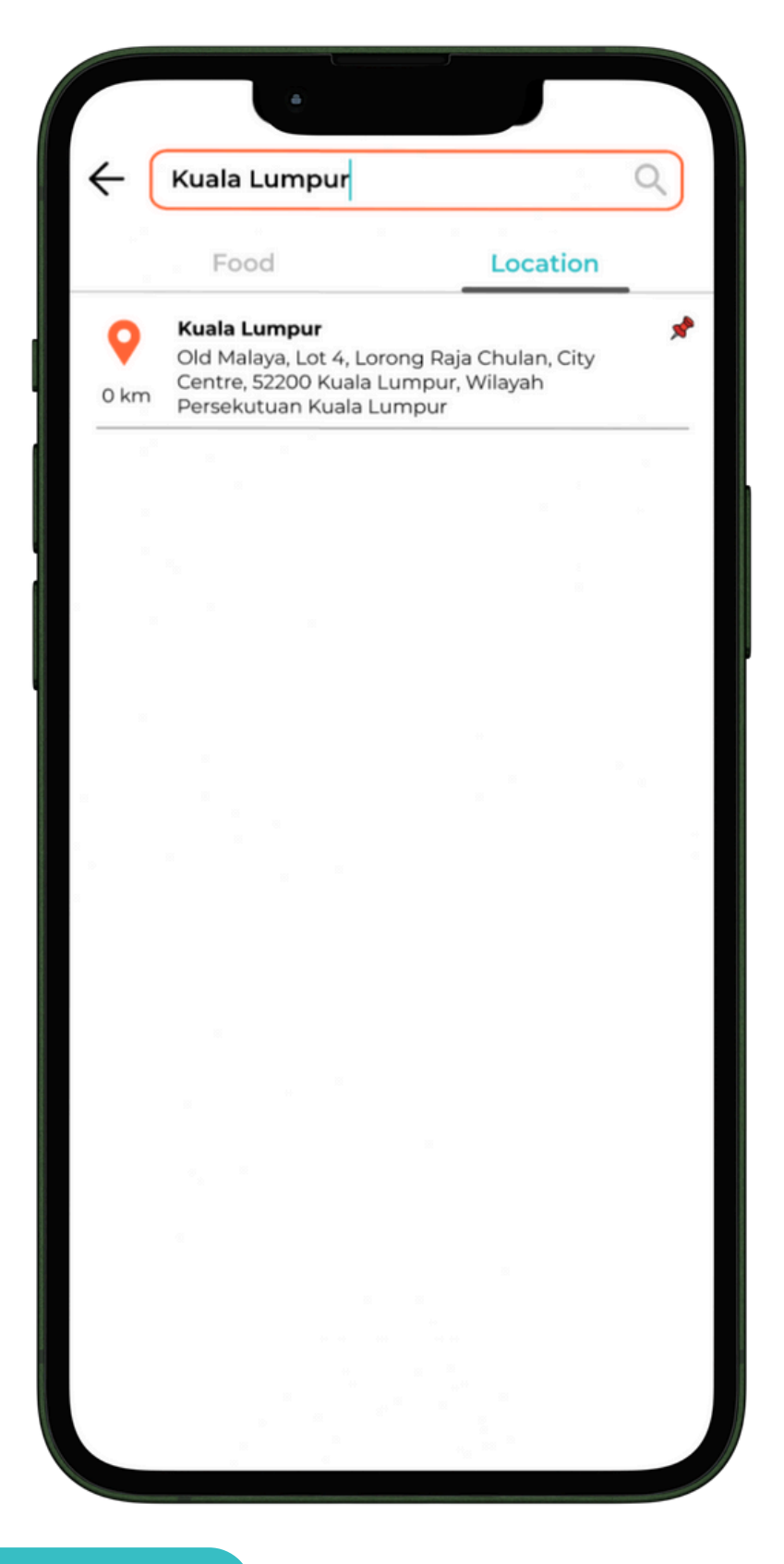

• The corner should be more rounded.

| 12:25    | Ahmad Izzat<br>13 0<br>Posts Craves    |
|----------|----------------------------------------|
| MY PO    | STS<br>here!                           |
|          | Best fries ever!                       |
|          | Not too sweet and just nic             |
|          | Oiso<br>Chicken stew!                  |
|          | Teppanyaki<br>Oyakodon????             |
|          | Oriental Kopi<br>Dried Chilli Pan Mee! |
| <u>1</u> | Profile                                |
|          | Live App                               |

| II 🗢 🗊                                                        |                   |   |  |  |
|---------------------------------------------------------------|-------------------|---|--|--|
| d Izzat <table-cell><br/>0<br/><sup>Craves</sup></table-cell> |                   |   |  |  |
|                                                               | •                 |   |  |  |
| er!                                                           | 0 C<br>0 •<br>0 • | > |  |  |
| t and just nice                                               | 0 C<br>0 V<br>0 O | > |  |  |
|                                                               | 0 C<br>0 V<br>0 O | > |  |  |
| ?                                                             | 0 C<br>0 🎔<br>0 👁 | > |  |  |
| an Mee!                                                       | 0 C<br>0 V<br>0 O | > |  |  |
| C 🐣                                                           | Ø                 |   |  |  |

Ahmad Izzat 500 | 200 Posts | Craves **MY POSTS** Bayleaf Kitchen Restaurant 168 C Ate in Restoran ABC today~ 5 🖤 300 🗿 168 C **Kitchen Restaurant** storan ABC today~ 5 💙 F 300 🗿 **Bayleaf Kitchen Rest** 168 C makans again k lezzgo... 5 💙 300 💿 168 C **Bayleaf Kitchen Restaurant** so niceu good omg 5 💙 300 💿 168 C **Bayleaf Kitchen Restaurant** 5 💙 makans again k lezzgo... 300 💿 168 C **Bayleaf Kitchen Restaurant** 5 🖤 so niceu good omg 300 💿 168 C **Bayleaf Kitchen Restaurant** 5 💙 so niceu good omg 300 💿 C  $^{\circ}$ G.

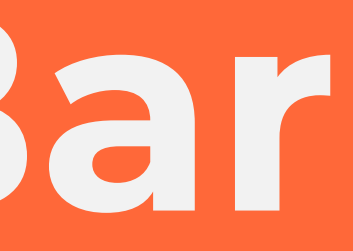

- When the search bar is pressed on the home page, make it so that the search bar slides up as a transition.
- As an exit transition (when the user taps the back button), the search tab slides down to reveal the home page.

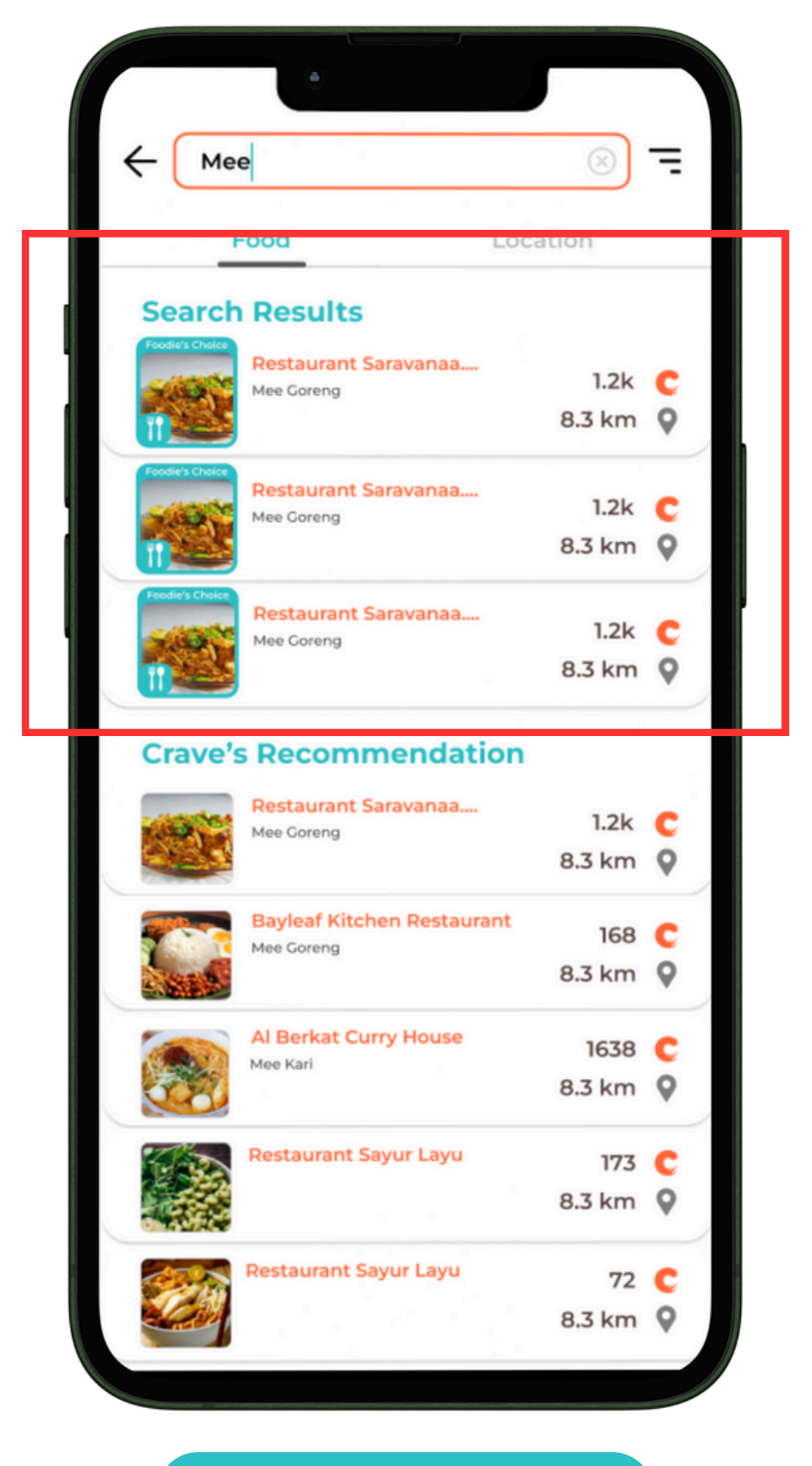

- The search bar is different from when the user presses it on the Location tab.
- Both should be grey then the fill becomes white and has a **Crave** Orange stroke when pressed on (for typing)

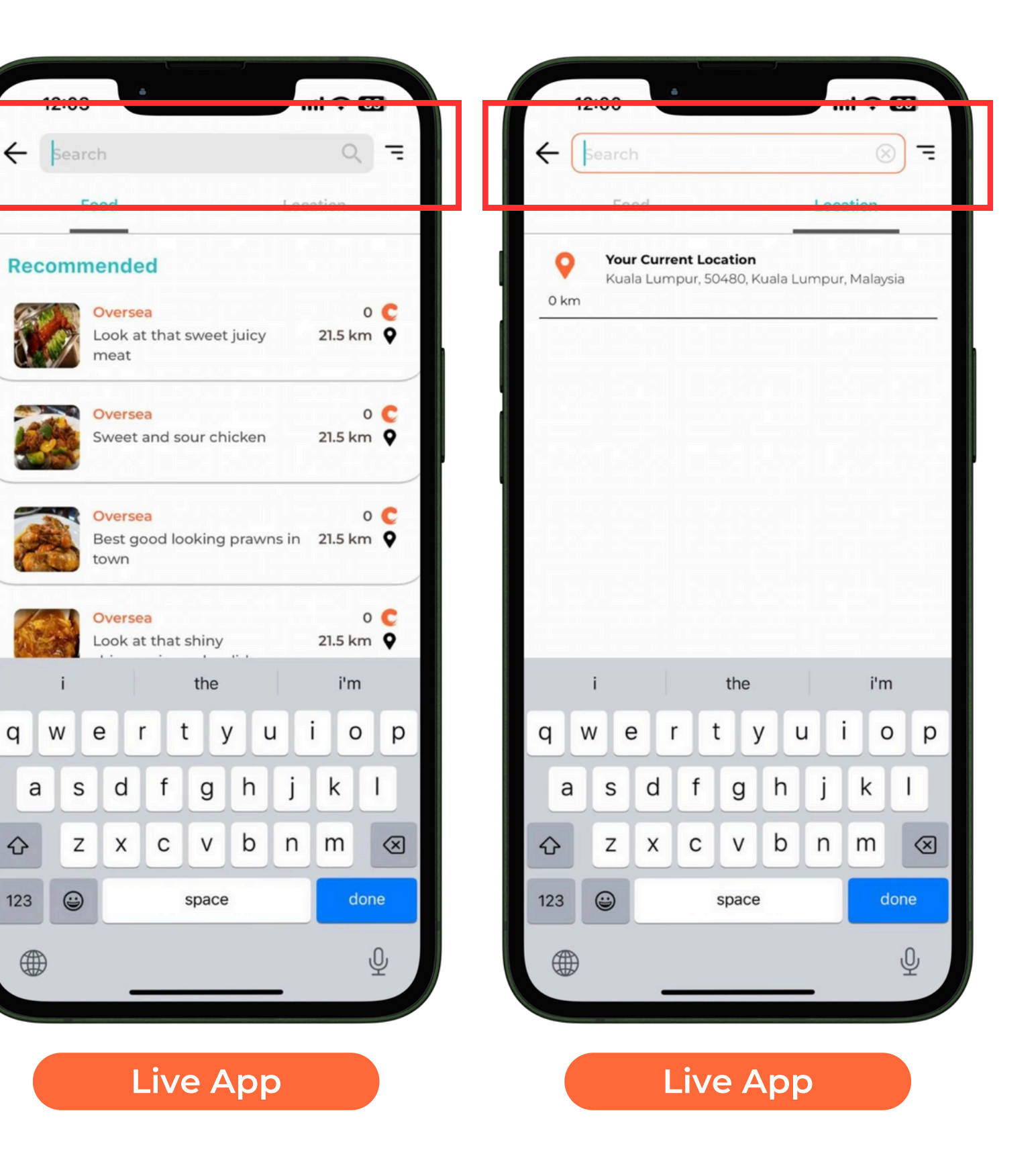

q

- Your Current Location only displays that the user is in Kuala Lumpur.
- It should display the users current location.

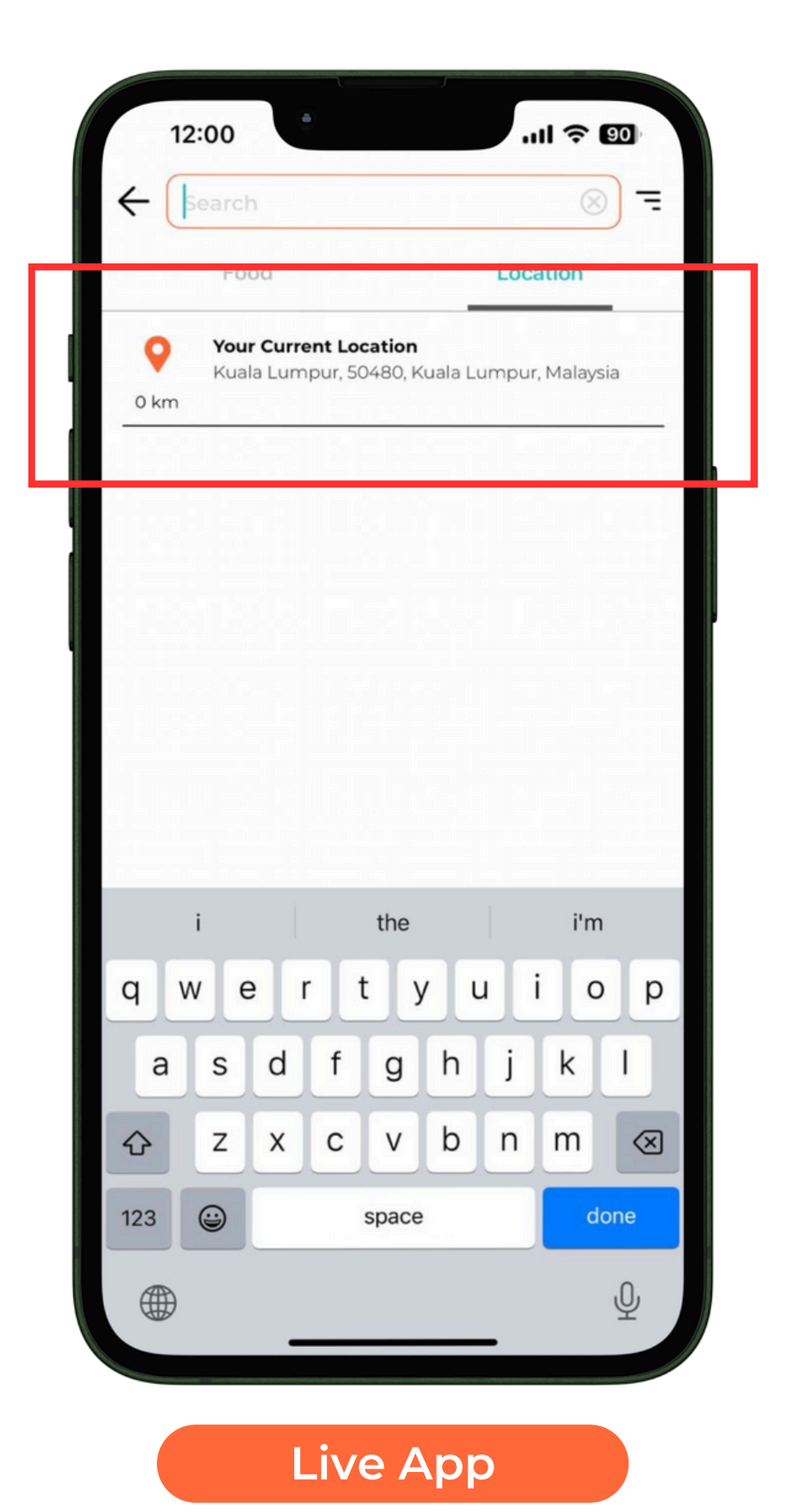

• Make it so that the search results display atleast 3 "Foodie's Choice" posts.

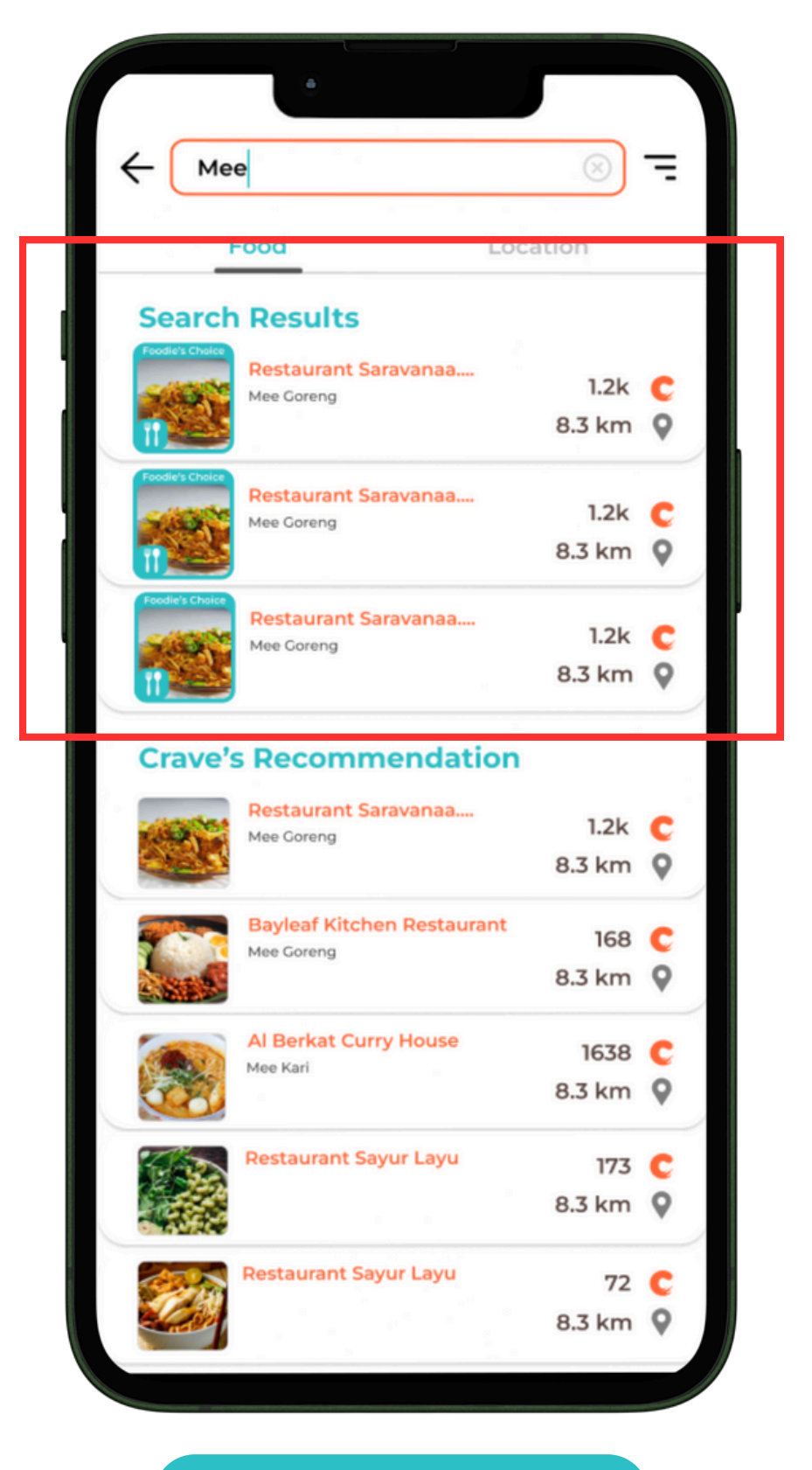

- The "Recommended" section should not scroll down along when the user scrolls down.
- Change it from "Recommended" to "Crave's Recommendation".
- Important note: Refer to the next slide to see the changes.

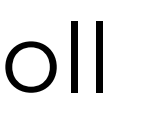

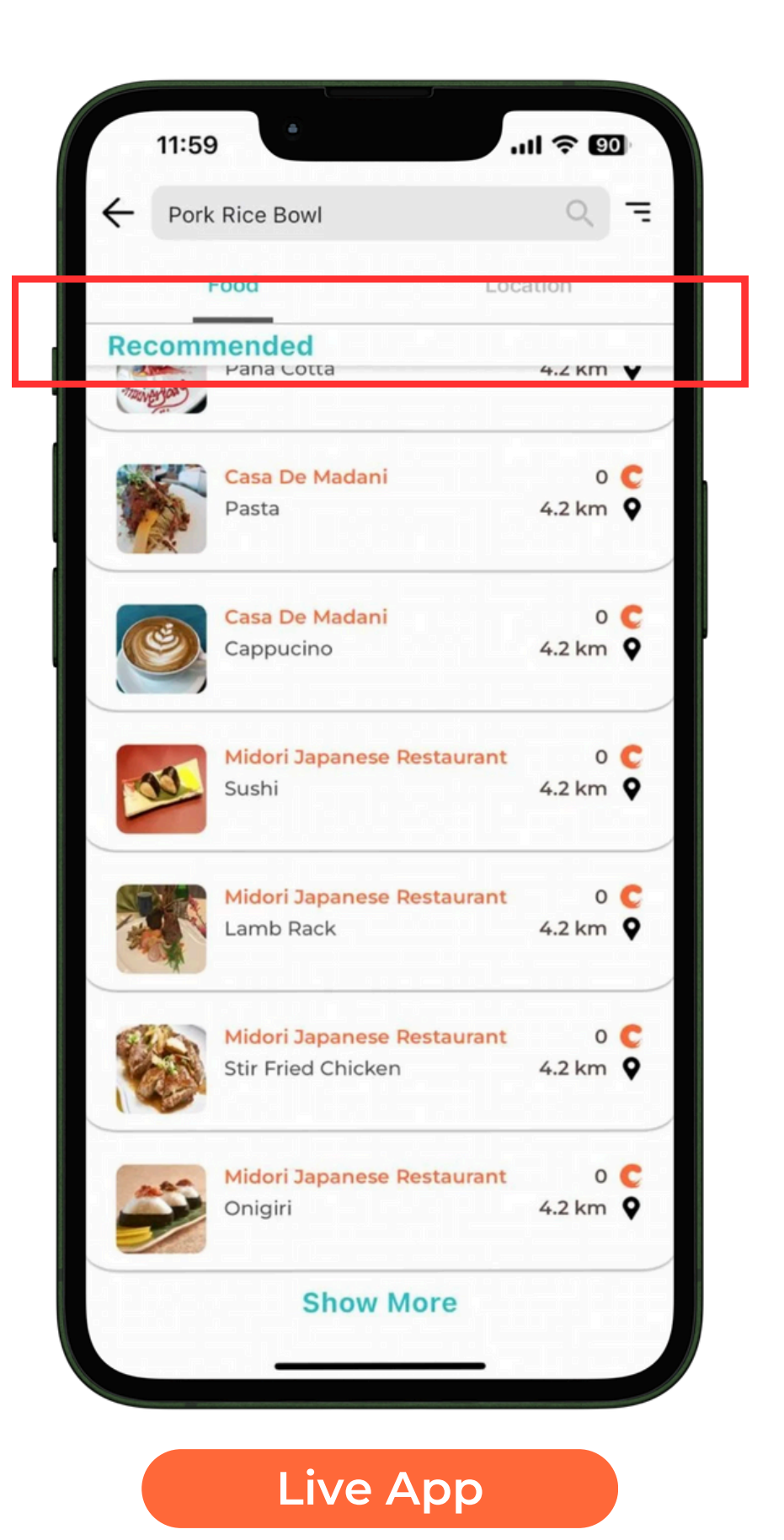

## Search Bar (Foodie's Choice)

- Foodie's Choice will be default at Crave's recommendation if its in a IKM radius.
- If the user searches and it matches the tags, Foodie's Choice will be displayed at the top no matter the distance, likes or craves.

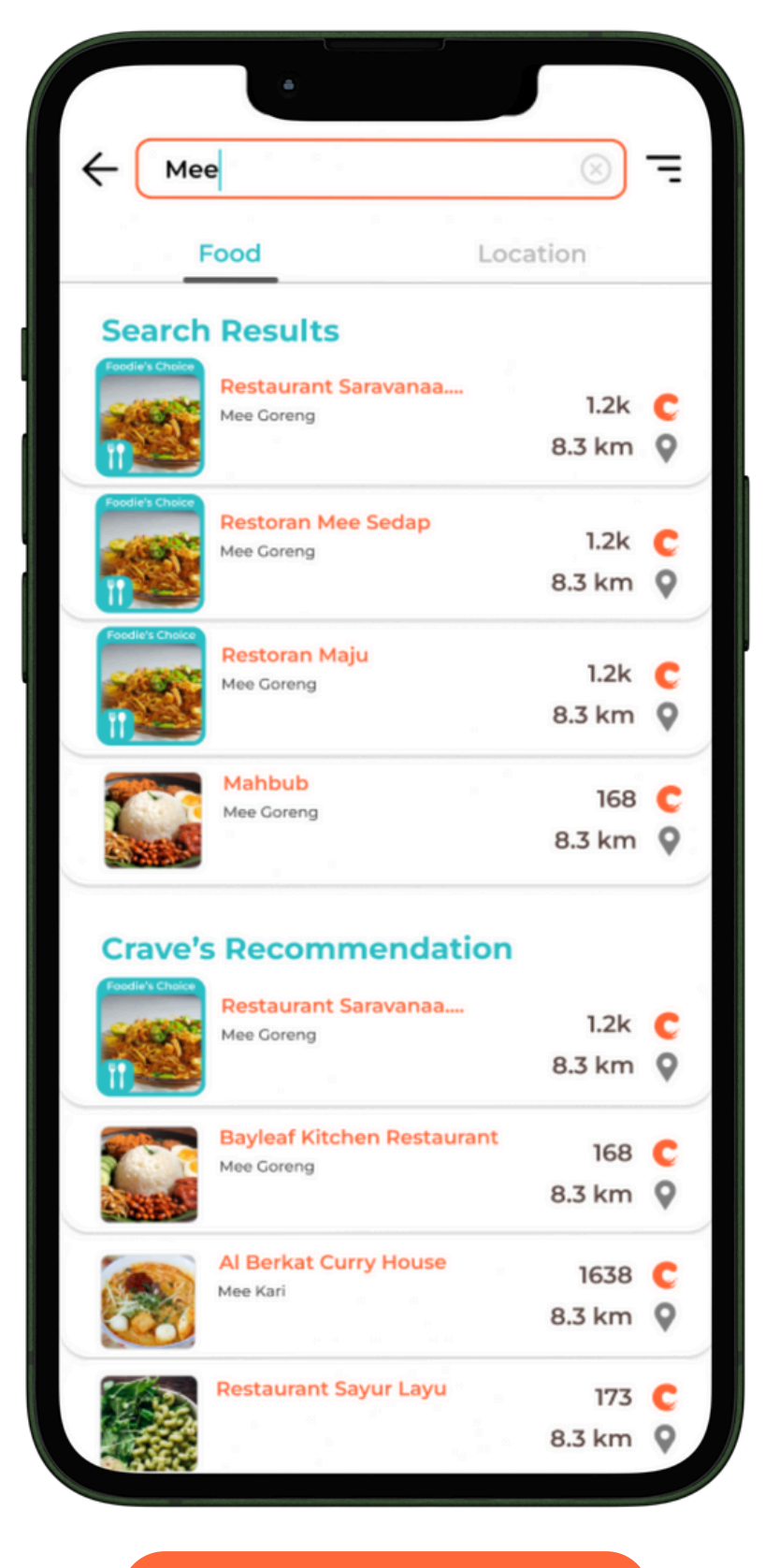

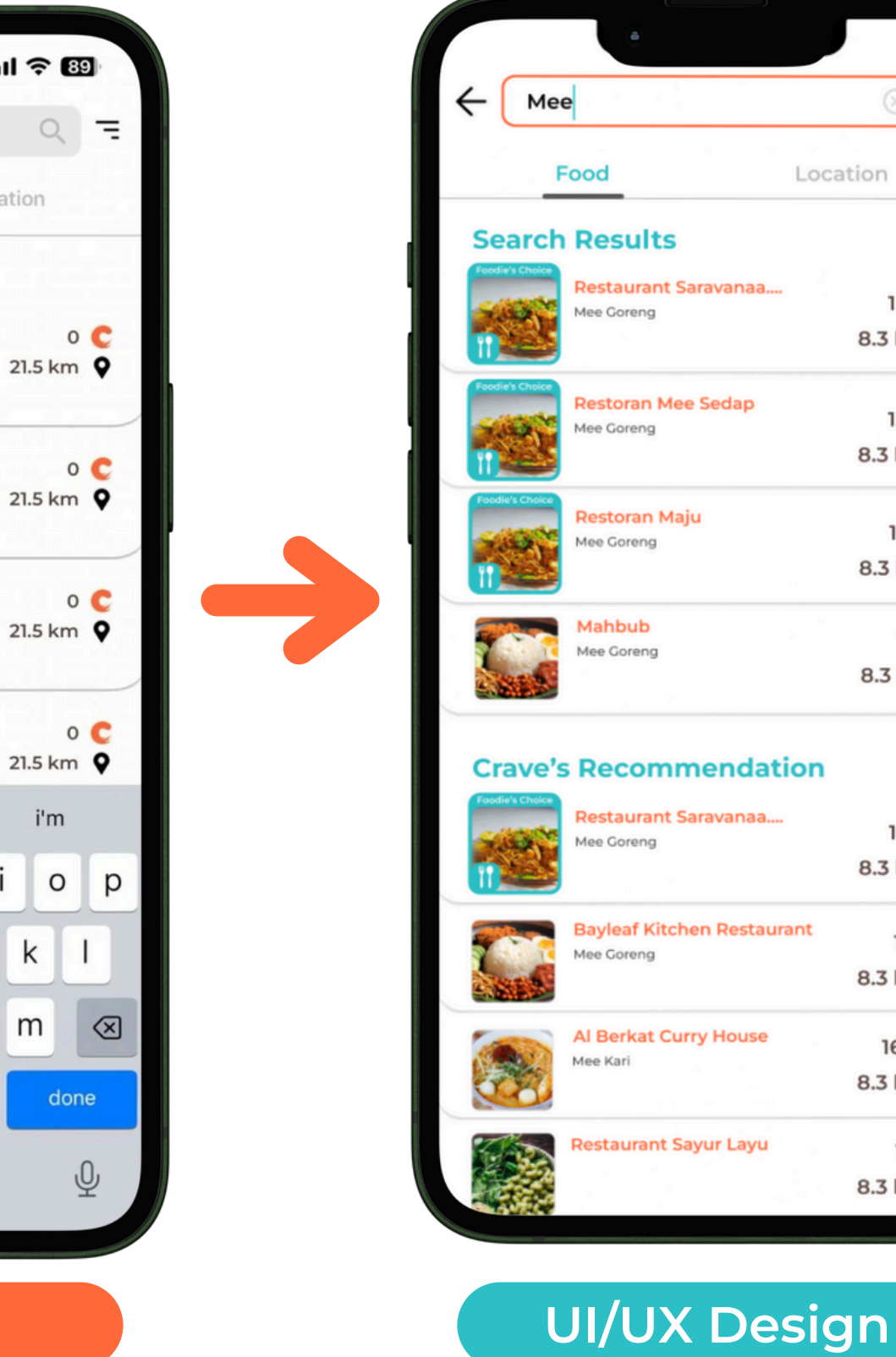

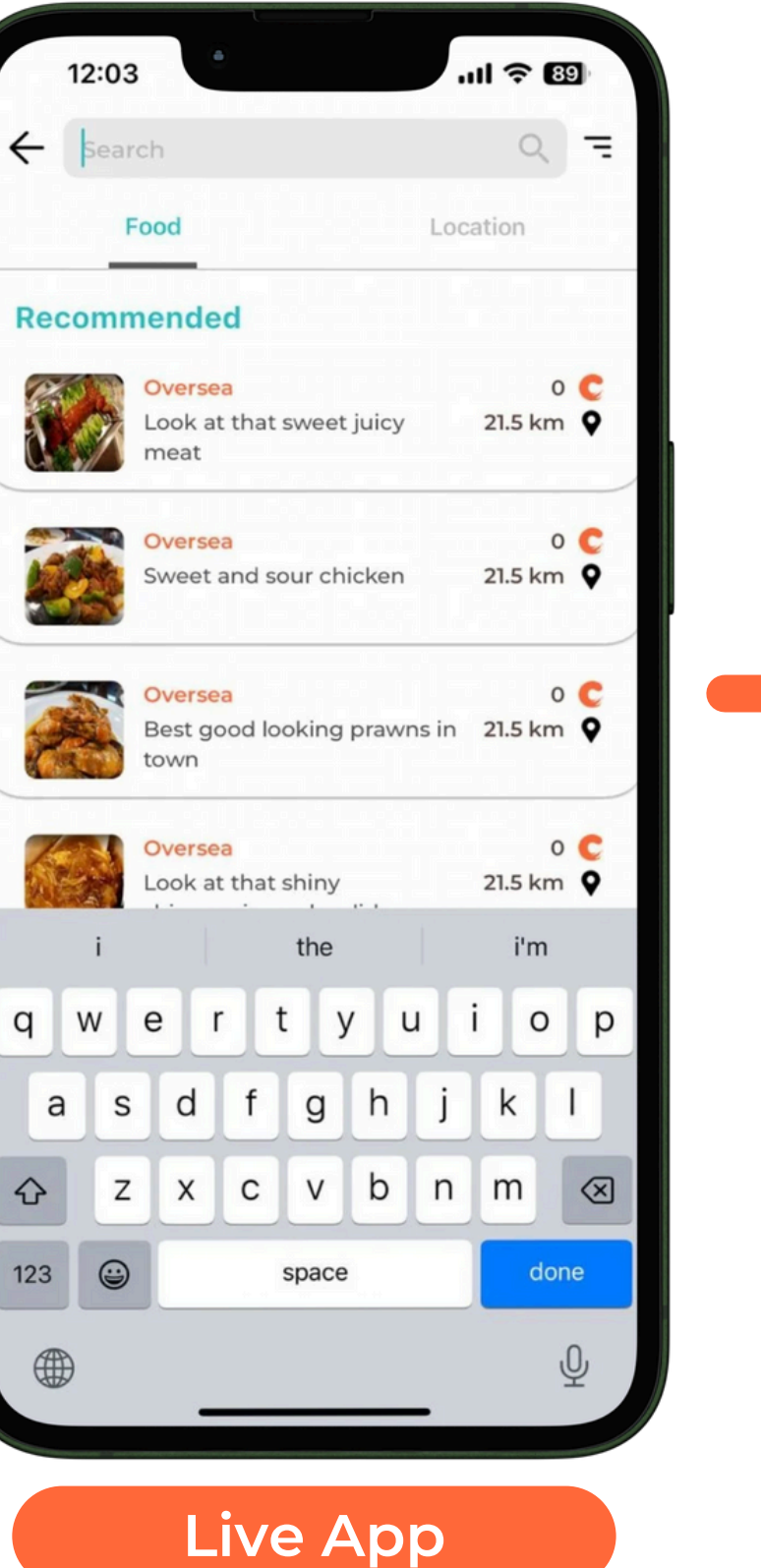

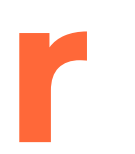

|              | 10        |   |
|--------------|-----------|---|
|              | $\otimes$ | - |
| Loca         | tion      |   |
|              |           |   |
| ravanaa      | 1.24      |   |
|              | 8.3 km    | 0 |
| Sodan        |           |   |
| Sedap        | 1.2k      | С |
|              | 8.3 km    | 9 |
|              | 1.2k      | c |
|              | 8.3 km    | 9 |
| 1<br>1<br>1  | 168       | c |
|              | 8.3 km    | 9 |
| endation     |           |   |
| ravanaa      | 1.2k      | c |
|              | 8.3 km    | 0 |
| n Restaurant | 168       | • |
|              | 8.3 km    | 0 |
| y House      | 1638      | c |
|              | 8.3 km    | 9 |
| vur Layu     | 173       | c |
|              | 8.3 km    | 9 |
|              |           |   |

- Decrease the "Show More" button slightly by a few pixels.
- Decrease the distance between the letters for the "Show More" button.

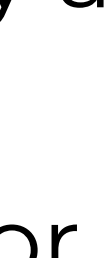

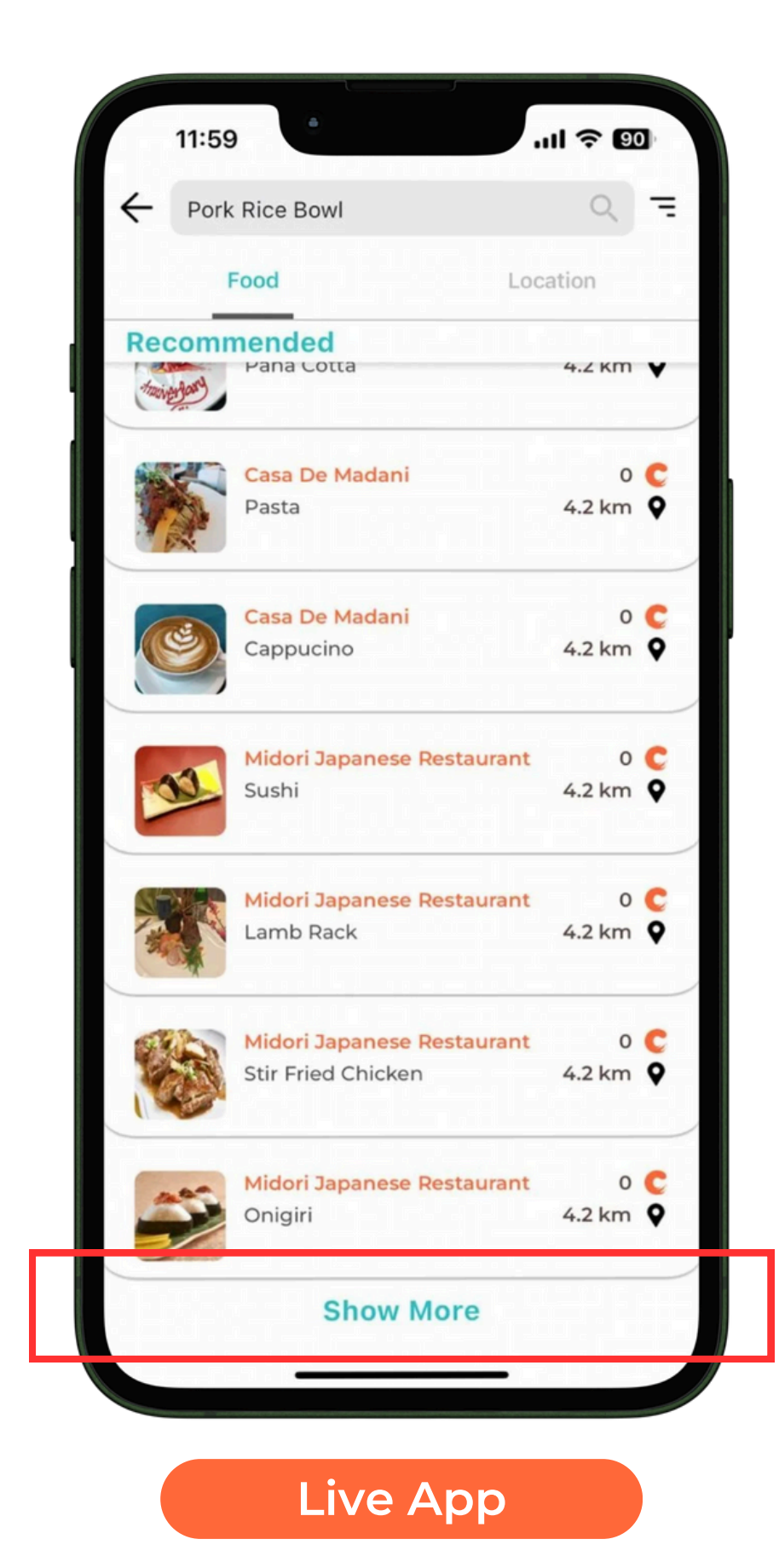

• Increase the border radius and standardize it in all sliders in the app.

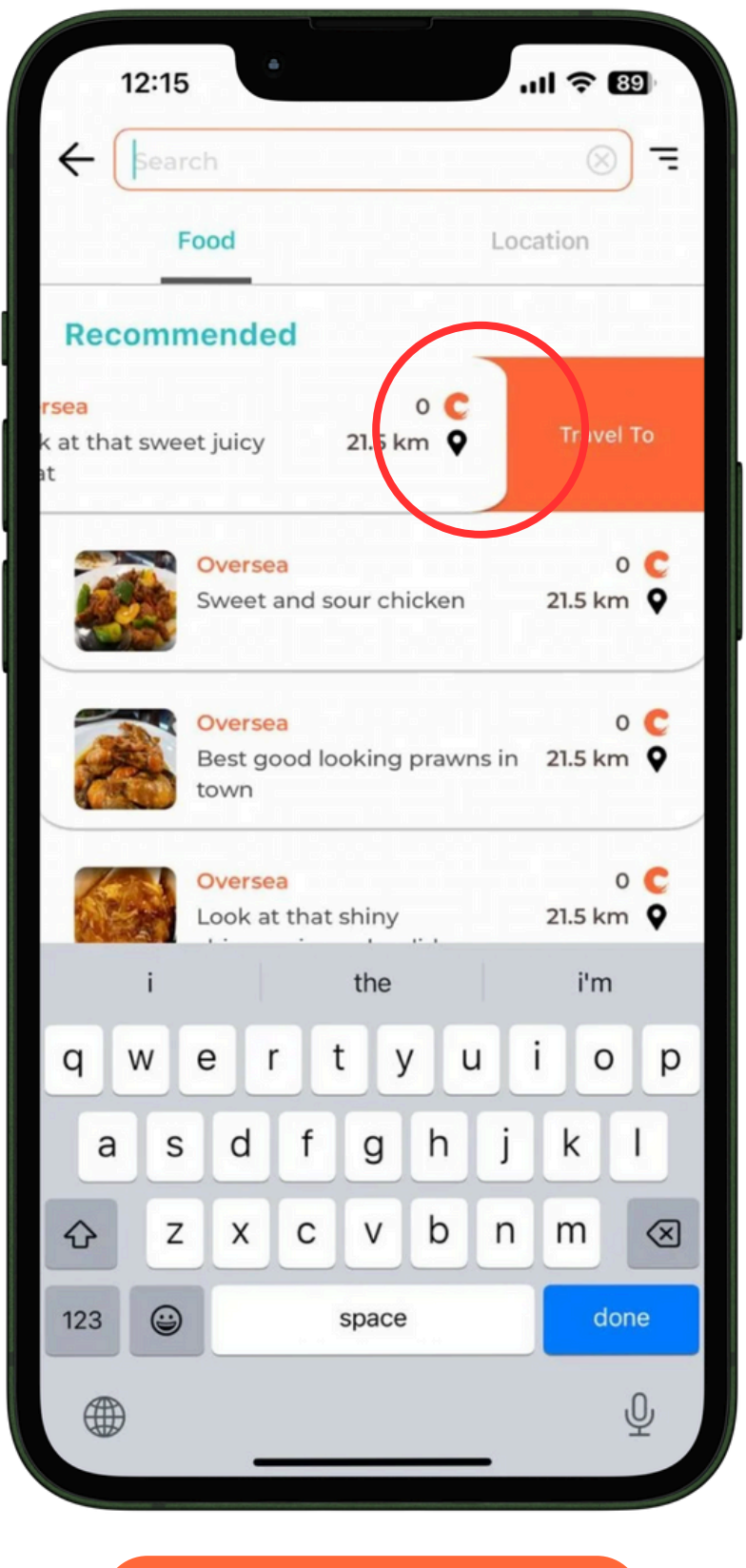

- Make it so that the area to select "Food" and "Location" larger to increase sensitivity.
- Eg: Make it so that the "Food" and "Location" can be selected when pressing on the empty spaces next to them.

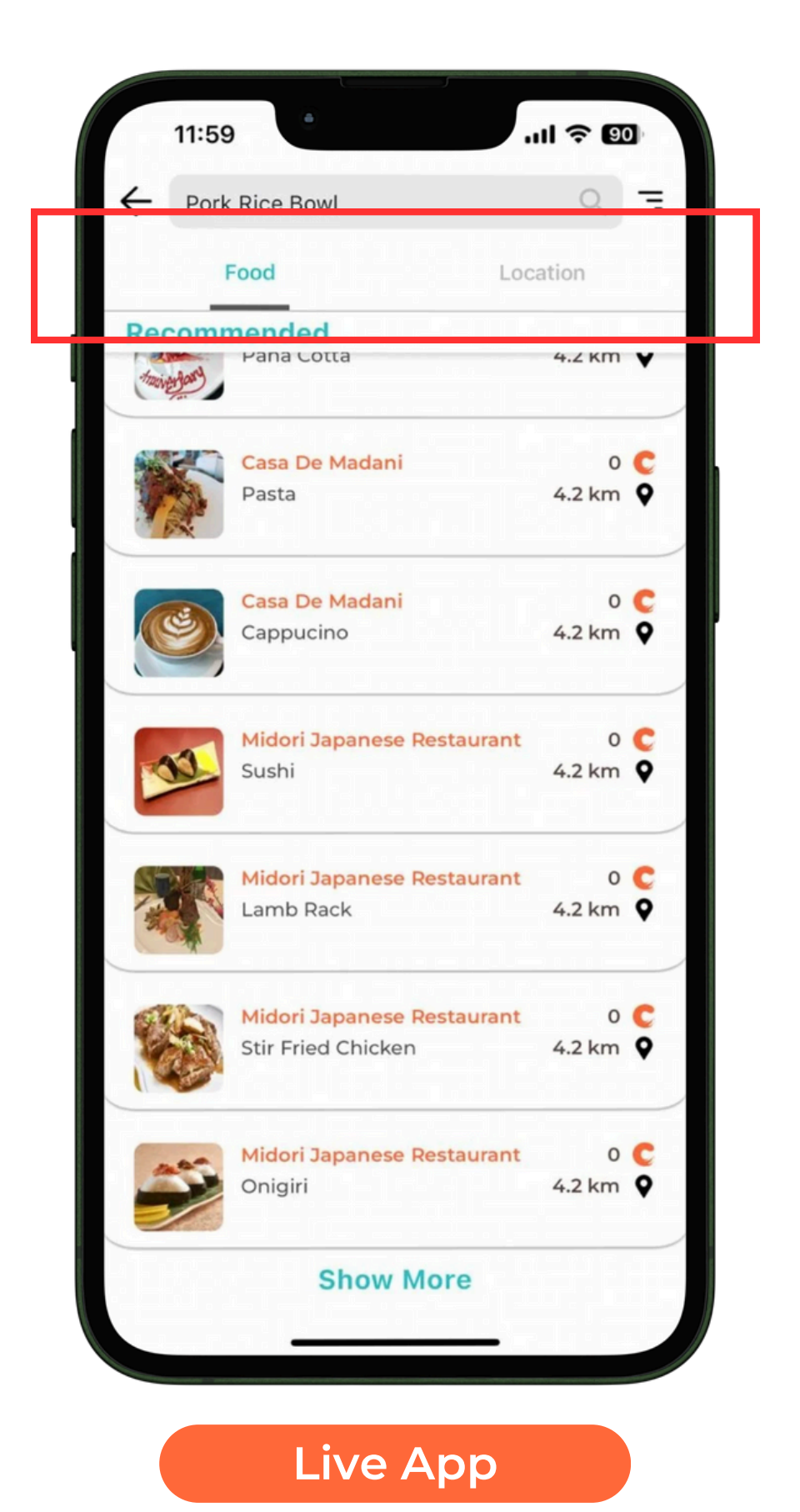

Fiter

#### Filter

 The filters are not written in full in the filter tabs. There should be a limit of letters (Eg: It should be written as Mediterran...).

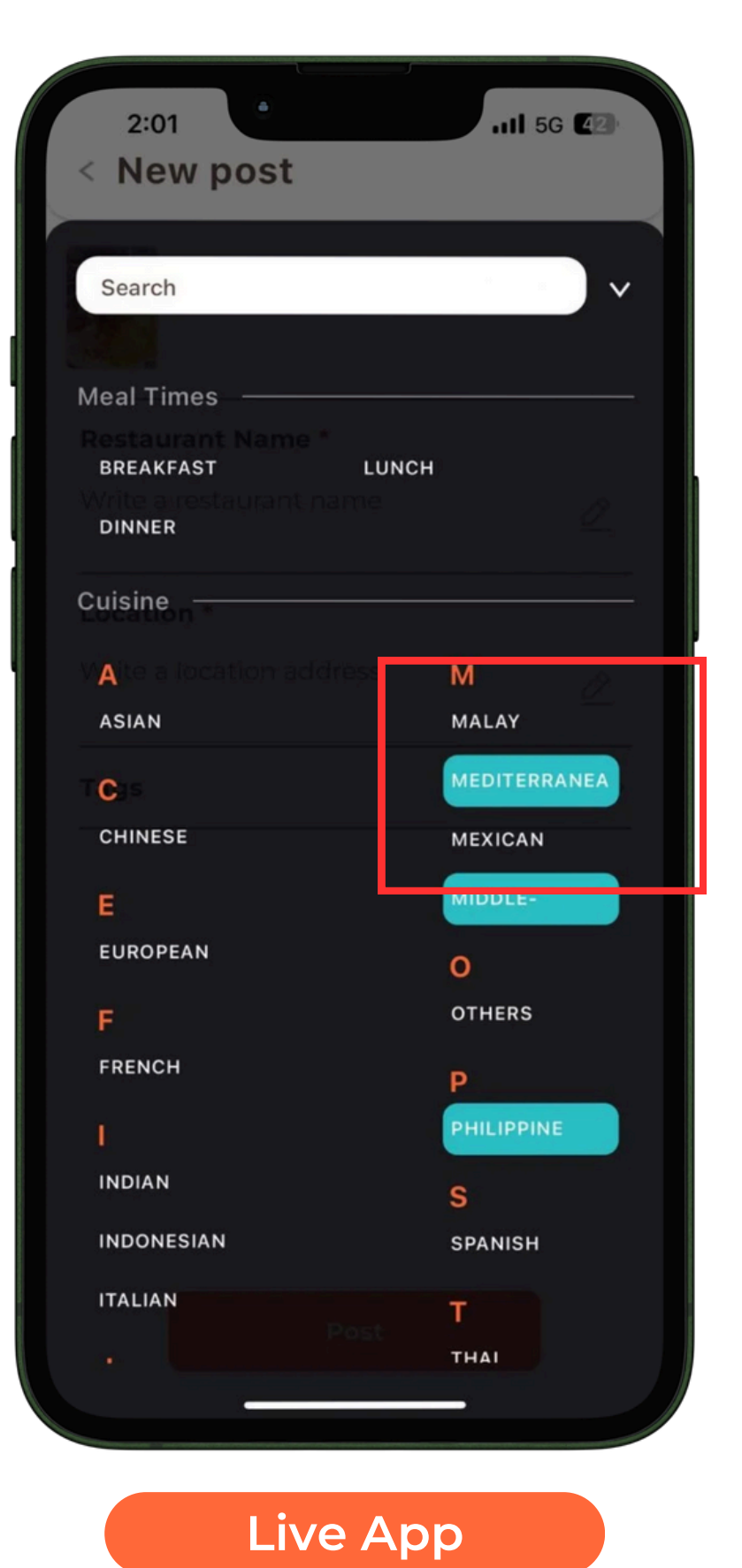

• The corner should be more rounded.

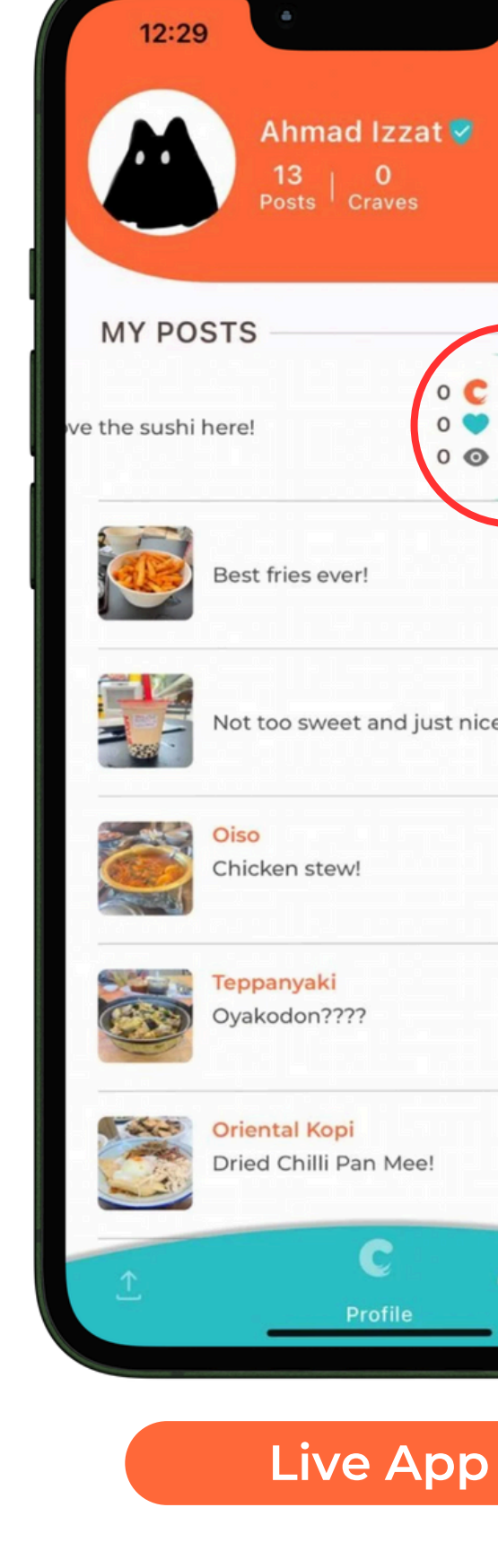

| II 🗢 🗊                                                        |                   |   |  |  |
|---------------------------------------------------------------|-------------------|---|--|--|
| d Izzat <table-cell><br/>0<br/><sup>Craves</sup></table-cell> |                   |   |  |  |
|                                                               | •                 |   |  |  |
| er!                                                           | 0 C<br>0 •<br>0 • | > |  |  |
| t and just nice                                               | 0 C<br>0 V<br>0 O | > |  |  |
|                                                               | 0 C<br>0 V<br>0 O | > |  |  |
| ?                                                             | 0 C<br>0 🎔<br>0 👁 | > |  |  |
| an Mee!                                                       | 0 C<br>0 V<br>0 O | > |  |  |
| C 🐣                                                           | Ø                 |   |  |  |

Ahmad Izzat 500 | 200 Posts | Craves **MY POSTS** Bayleaf Kitchen Restaurant 168 C Ate in Restoran ABC today~ 5 🖤 300 🗿 168 C **Kitchen Restaurant** storan ABC today~ 5 💙 Ê 300 🗿 **Bayleaf Kitchen Rest** 168 C makans again k lezzgo... 5 💙 300 💿 168 C **Bayleaf Kitchen Restaurant** so niceu good omg 5 💙 300 💿 168 C **Bayleaf Kitchen Restaurant** 5 💙 makans again k lezzgo... 300 💿 168 C **Bayleaf Kitchen Restaurant** 5 🖤 so niceu good omg 300 💿 168 C **Bayleaf Kitchen Restaurant** so niceu good omg 5 💙 300 💿 Ç  $\stackrel{\circ}{\frown}$ G.

- When sliding the posts to the left, there it has a background color which should be transparent.
- The background color should not overlap the delete button when slided.

| h        | Ahmad Izzat <table-cell></table-cell>               |                   |
|----------|-----------------------------------------------------|-------------------|
| MY PC    | OSTS                                                |                   |
| Love     | the sushi here! 0                                   | •                 |
|          | Best fries ever!                                    | 0 C<br>0 V<br>0 O |
|          | Not too sweet and just nice                         | 0 €<br>0 ♥<br>0 ③ |
| Ö        | Oiso<br>Chicken stew!                               | 0 C<br>0 V        |
|          | Teppanyaki<br>Oyakodon????                          |                   |
| at a     | <mark>Oriental Kopi</mark><br>Dried Chilli Pan Mee! | 0 €<br>0 ♥<br>0 ⊚ |
| <u>↑</u> | C &                                                 | ٢                 |

• When pressing the posts on the profile page, it should pop up the post carousel (not scrollable) instead of sliding to the left.

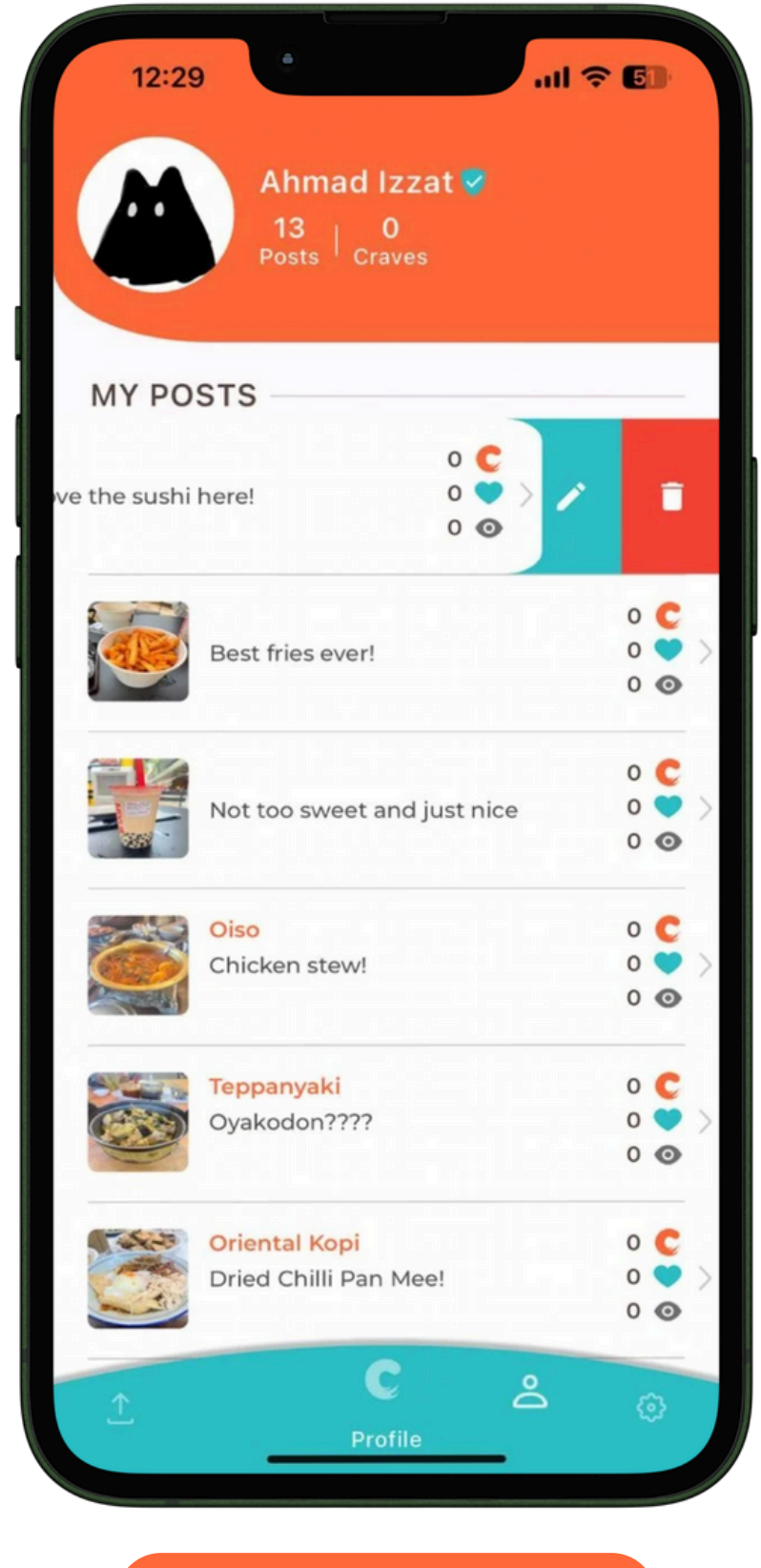

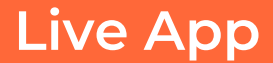

 When opening the profile page, the loading should be replaced with the default Crave Loading Animation.

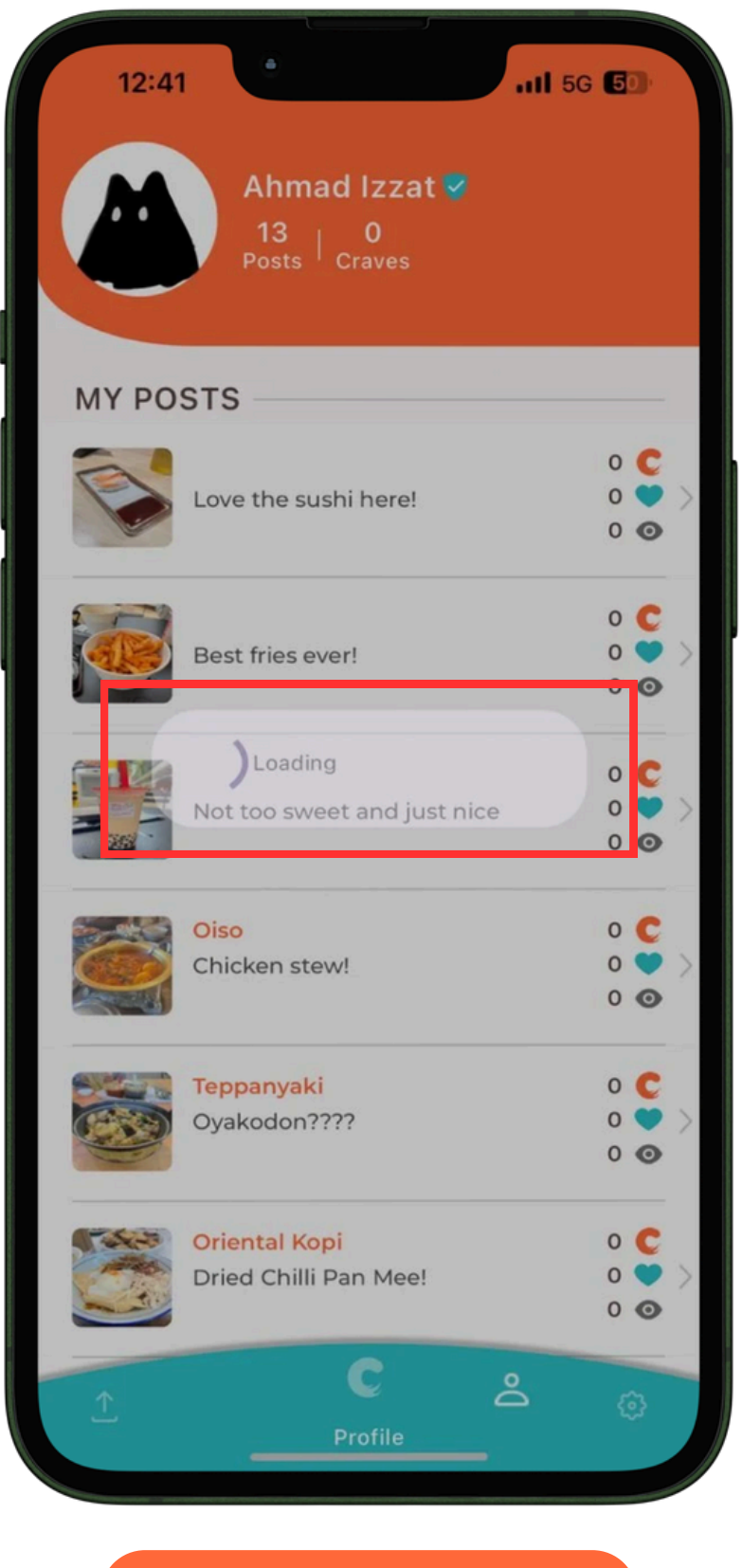

 There should be a small empty white space at the bottom of the list making the last post visible.

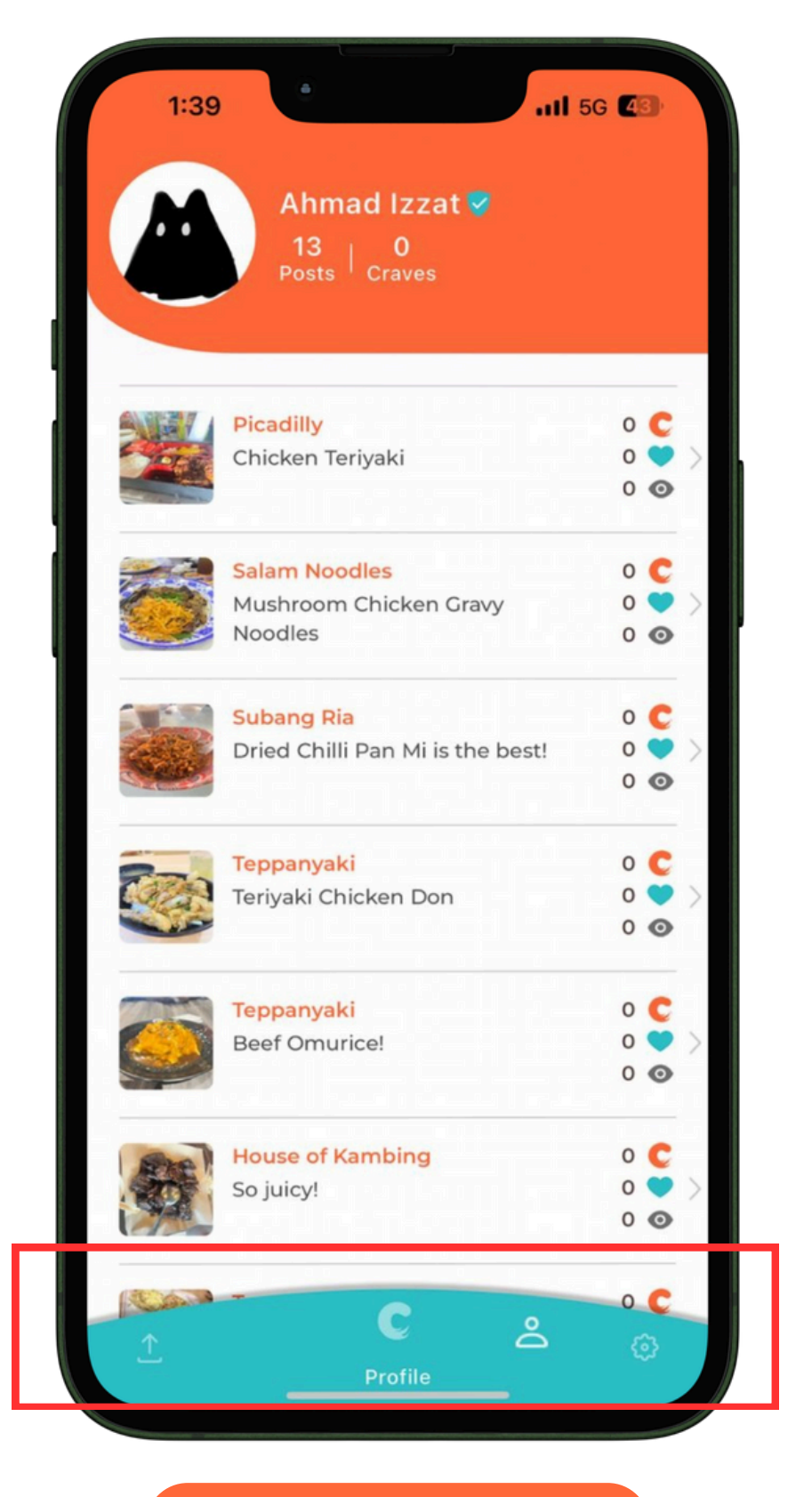

 Posts do not display emoji and changes them to question marks.

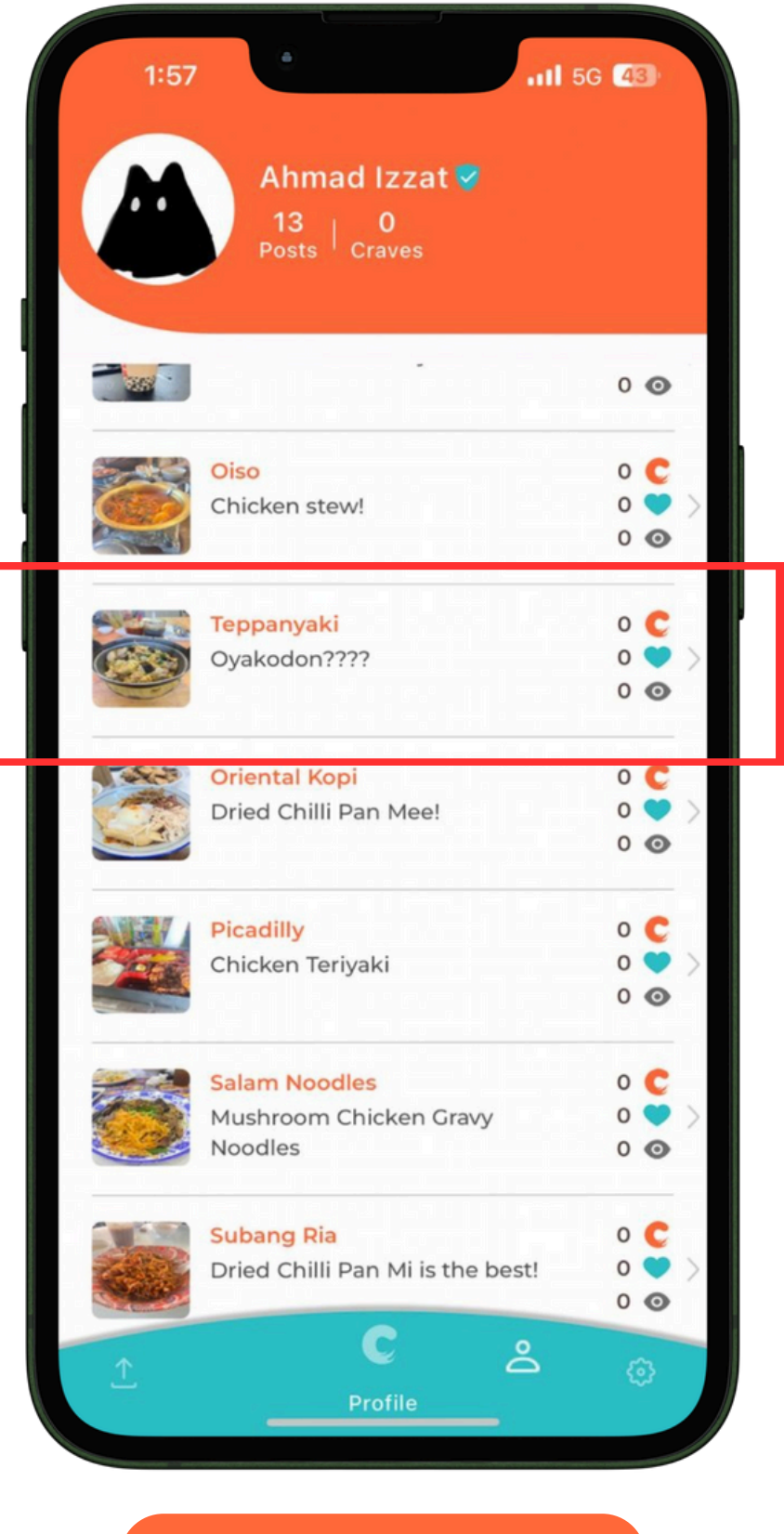

• When super admins report a photo as non-food, the post will still appear in their "account page"

Posting

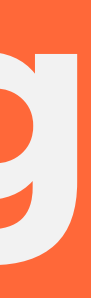

## Posting

- When posting a picture and pressing the edit button on "Restaurant Name", the keyboard pops up with the post button.
- There is a white background on the post button.
- Remove the white background.

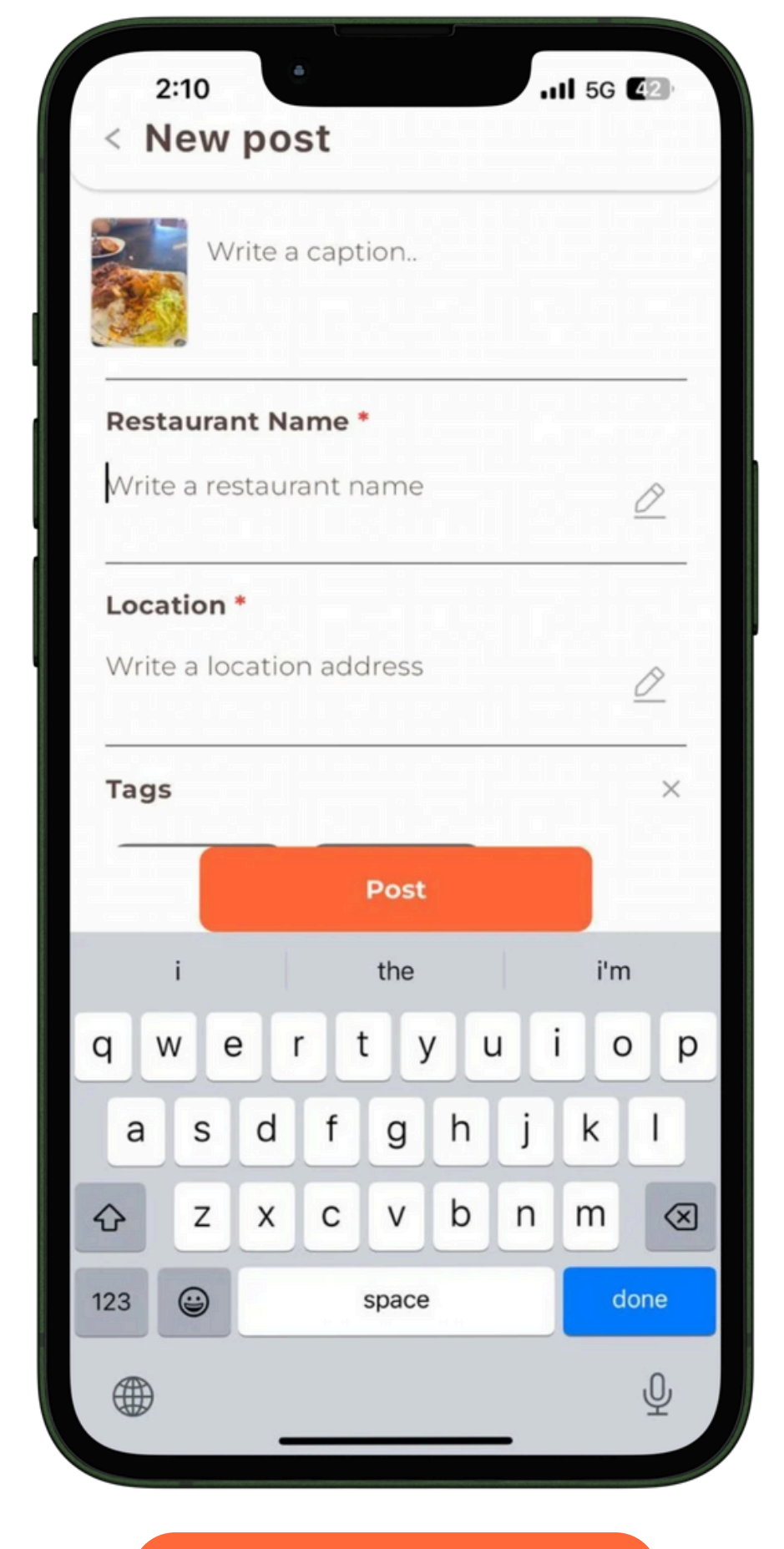

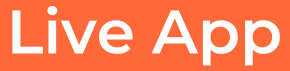

### Posting

 When adding a new address, the "Add Address" tab does not close/go down after pressing the empty space on top of it.

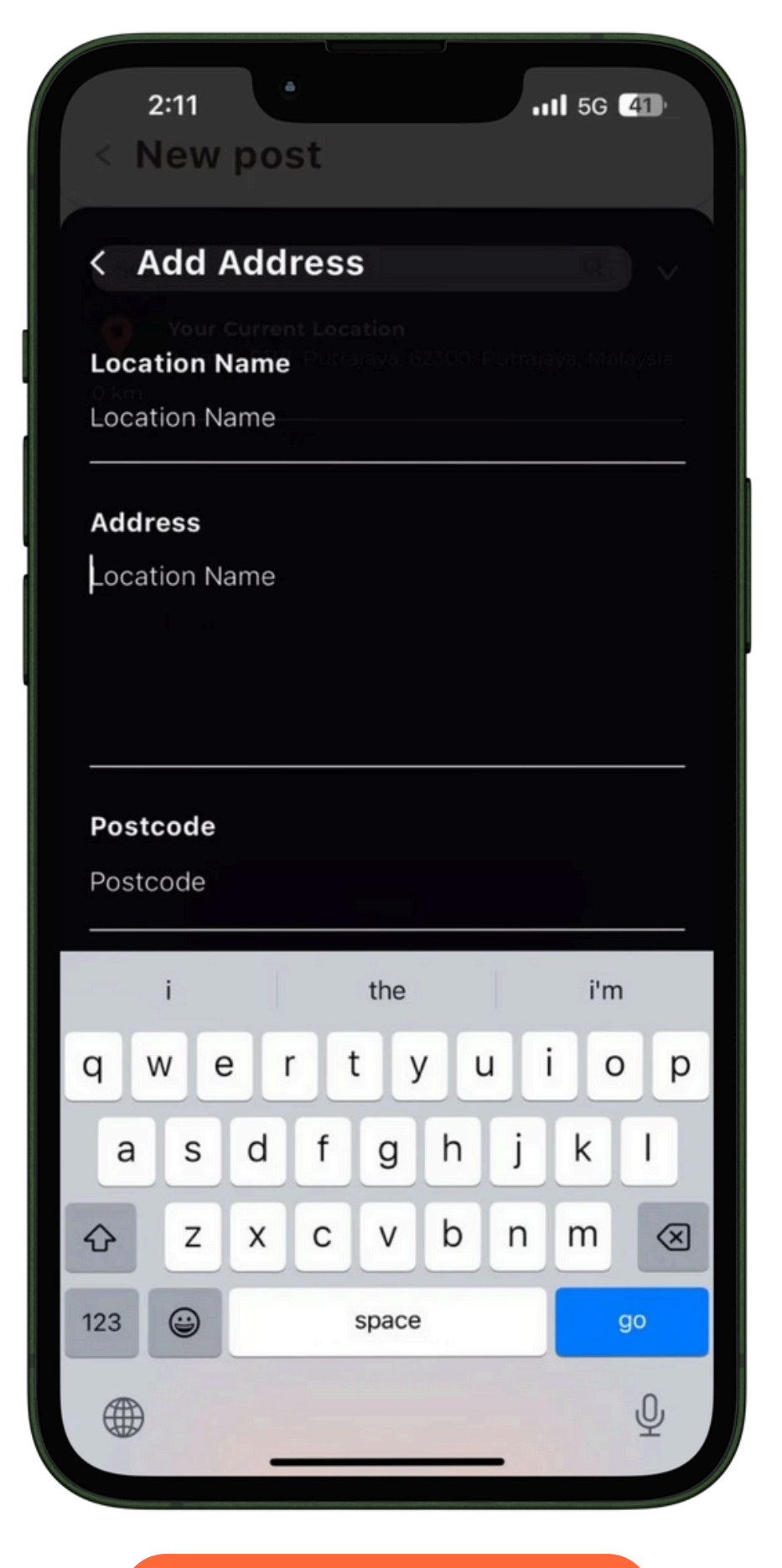

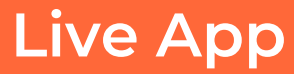

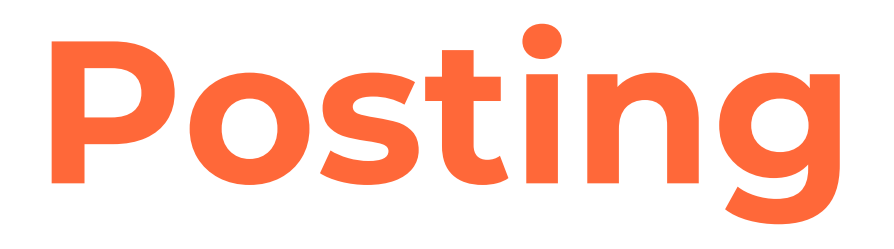

• Placeholder for Address should be "Address" instead of "Location Name".

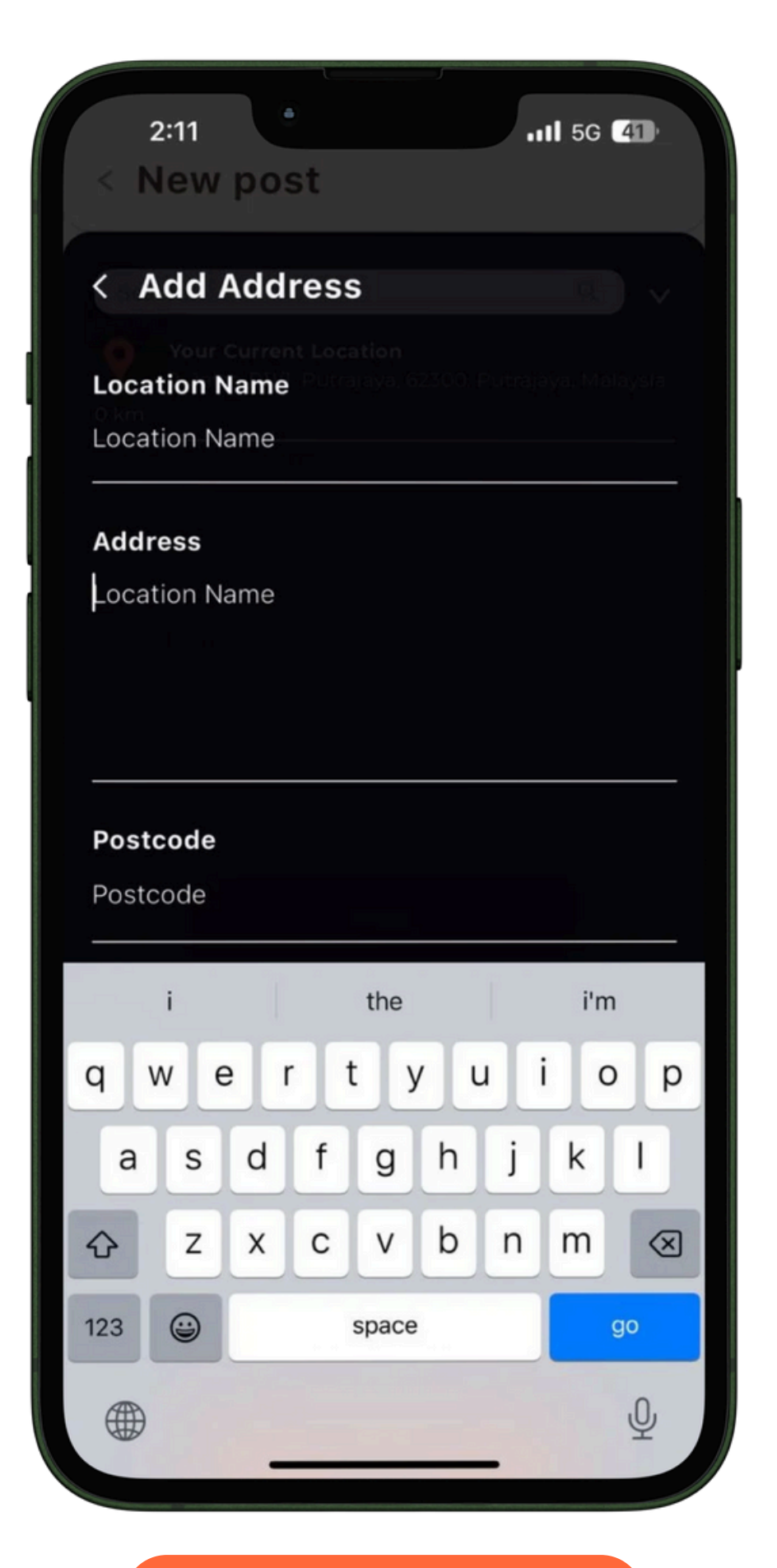

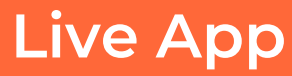

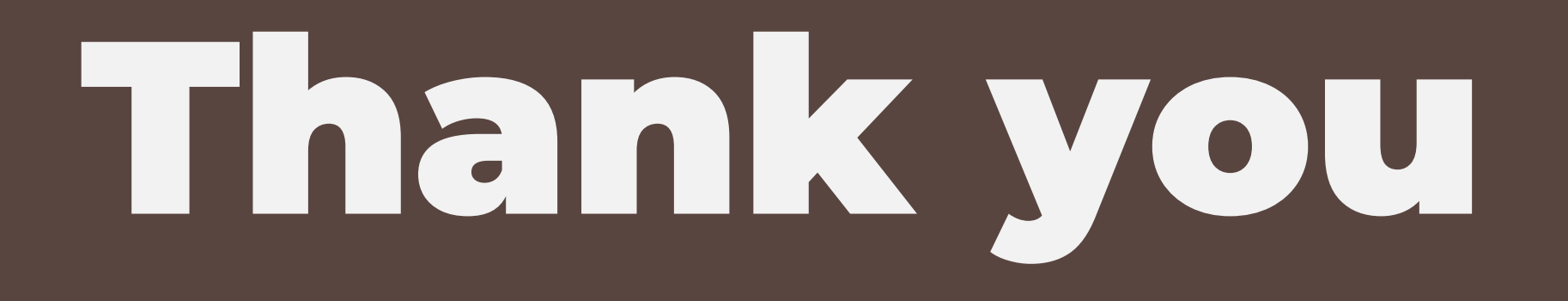